## Instructions - How to Import an ics Calendar

To import the appointments into your existing calendar, proceed as follows, depending on the service you are using:

## MS Outlook

- 1. Download the desired ics file from the website to your computer and remember the storage location (file path).
- 2. Open the calendar view in Outlook.
- 3. Click on "File" in the upper selection bar.
- 4. Click on the "Open/Export" option and then on the "Import/Export" selection.
- 5. Select the "iCalender (ics)" format and then click on the "Next" button.
- 6. Select the file path where you saved the file (see step 1) and click "Ok".
- 7. Click on "Import" to finish.

## Mozilla Thunderbird

- 1. Download the desired ics file from the website to your computer and remember the storage location (file path).
- 2. Open the calendar view in Mozilla Thunderbird.
- 3. Click on "Appointments and Tasks" in the upper selection bar.
- 4. Select "Import".
- 5. Select the file path where you saved the file (see step 1) and click "Open".

## Google Calendar

- 1. Download the desired ics file from the website to your computer and remember the storage location (file path).
- 2. In the Google Calendar, click on the "Settings" menu (a cogwheel in the upper right area of the selection bar), and then click on "Settings".
- 3. Select "Import & Export" from the left selection menu.
- 4. Click on "Select file from my computer" and select the file path where you saved the file (see step 1). Then click on "Open".
- 5. Click on "Import" to finish.